# Chapter 4

# Link Installation: The RADWIN Manager

This chapter explains how to use the RADWIN Manager to install a radio link.

# Installing the RADWIN Manager Application

### Minimum System Requirements

The RADWIN Manager application is distributed on a CD. Operating system specific PC resources required by the application are set out in **table 4-1** below:

Table 4-1: PC Requirements for the RADWIN Manager Application

|           | Windows 2000 | Windows XP Pro | Windows Vista  |
|-----------|--------------|----------------|----------------|
| Memory    | 128 MB       | 512 MB         | 1 GB           |
| Processor | P III        | P IV           | P IV Dual Core |

Requirements common to all systems are:

- Hard disk: 1 GB free space
- Network: 10/100BaseT NIC
- Graphics: 1024x768 screen resolution with 16 bit color
- Microsoft Explorer version 5.01 or later

# Installing the Software

#### > To install the RADWIN Manager application:

1. Insert the CD into the CD/DVD drive of your computer.

The CD opening screen appears:

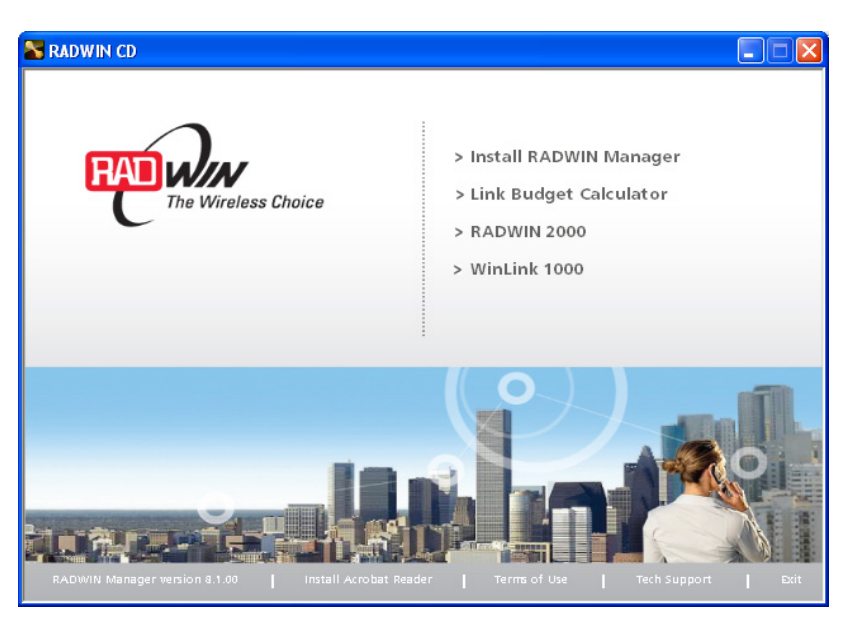

2. Choose **Install** RADWIN Manager and follow the on-screen instructions of the installation wizard to complete the setup of the RADWIN Manager application.

If the installation program fails to start, browse to your CD/DVD drive, chose the setup.exe program and run it.

Any PC running the RADWIN Manager application can be used to configure a RADWIN 1000/2000 link.

# Starting the RADWIN Manager

#### To start the RADWIN Manager:

 Connect the managing computer to one of the two LAN ports as shown in figure 4-1 below:

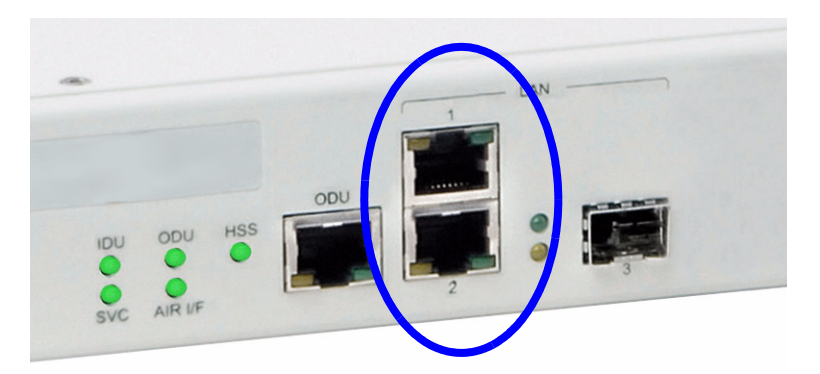

Figure 4-1: LAN ports on the front panel of the IDU-C

If you are not using a direct connection as above, ensure that you have IDU to managing computer connectivity (e.g. through a LAN).

 Check that you have connectivity to the ODU. You can do this by opening up a command line session (Start | Run and then type, cmd). At the command prompt, type ping 10.0.0.120

You should see something like this:

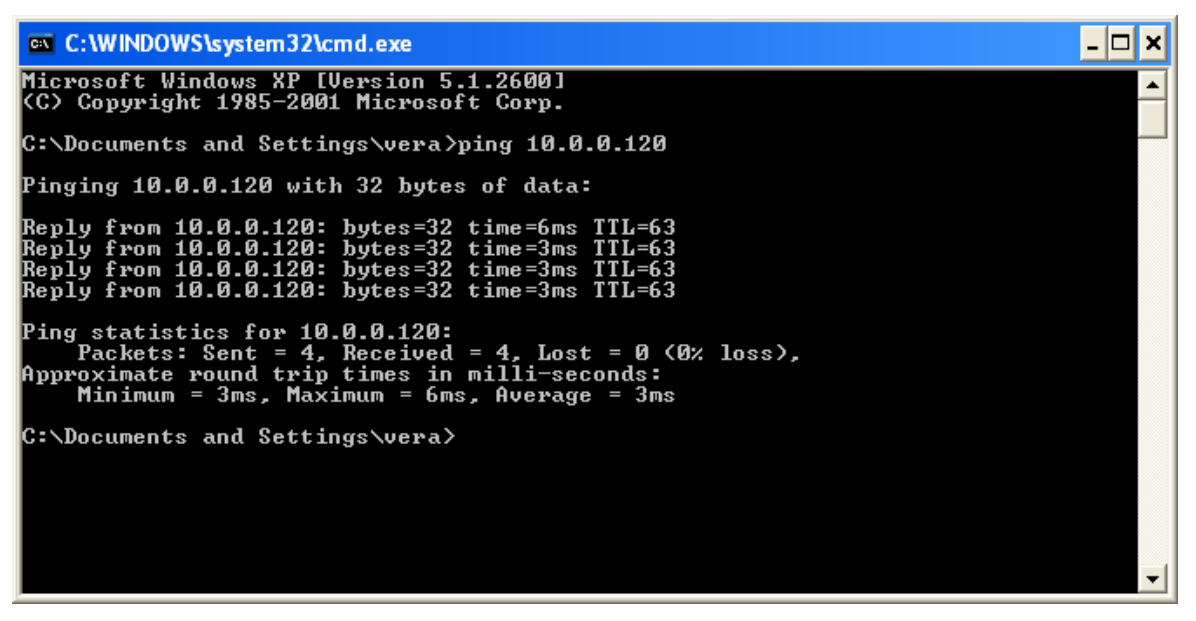

Figure 4-2: Pinging an uninstalled and unconfigured link

Any other response from ping means that the ODU is not responding. Check your Ethernet connection and that both the the IDU and ODU are switched on and then try again. If you do not succeed, seek assistance from RADWIN Customer Support.

- 3. Dismiss the command line session.
- 4. Double-click the RADWIN Manager icon on the desktop, or click **Start | Programs |** RADWIN Manager **|** RADWIN Manager.

The Login dialog box appears.

| 👎 Login     |                                                |
|-------------|------------------------------------------------|
| R           | RADWIN Manager<br>Version: 8.1.00 (Build 8091) |
| IP Address: | ►<br>Local Connection                          |
| Password:   |                                                |
|             | 🔲 Read Only Mode                               |
|             | OK Cancel Options >>                           |

#### Figure 4-3: Login Screen

5. Type an IP address for the ODU (if you connect through a network), or click Local Connection (if you are connected directly to the IDU port).

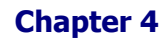

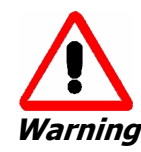

- 1. If you log in on Local Connection, but your physical connection is **not** local (i.e. anything other than a direct connection between the managing computer and the IDU), then any configuration you carry out may affect other links in the network.
- 2. If you log in via an over-the-air IP address, you will receive a warning. If you reset the site to which you are connected to factory settings, you can lock yourself out of the Link.
- 3. Network login (IP address to the ODU) is recommended.

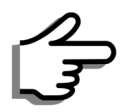

Note

The default IP address for the ODU is 10.0.0.120. The subnet mask is 255.0.0.0.

The actual IP address is defined during link configuration (see **Site Management: IP Address and VLAN** on page **6-4**).

6. Enter the password

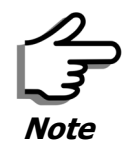

The default password is *admin* (see Changing the Log On Password on page 4-7).

7. If you are a user with Read-Write permission, click Options to enter the Community options.

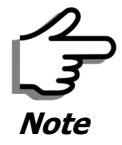

RADWIN 1000/2000 is protected with Community passwords. A user may be defined with read-only permission or with read-write permission (see **page 6-14** for more details).

| 👎 Login       | X                                              |
|---------------|------------------------------------------------|
| R             | RADWIN Manager<br>Version: 8.1.00 (Build 8091) |
| IP Address:   | 10.0.0.120                                     |
| Password:     |                                                |
|               | Read Only Mode                                 |
| – Community – |                                                |
| Read-Only:    | •••••                                          |
| Read-Write:   | •••••                                          |
|               | OK Cancel Options <<                           |

Figure 4-4: Login Screen with Community options visible

- If you are using the system for the first time, leave the default Community passwords, *netman* for read-write, and *public* for read-only.
- If Community values were previously defined, enter them under Community in the Read-Only or Read-Write boxes.
- If you are a user with read-only permission, click the Read Only Mode check box.

The RADWIN Manager main window is displayed (see **figure 4-7**).

# **Login Errors**

#### **Unsupported Device**

Attempting to connect to an unsupported device will result in the following error message:

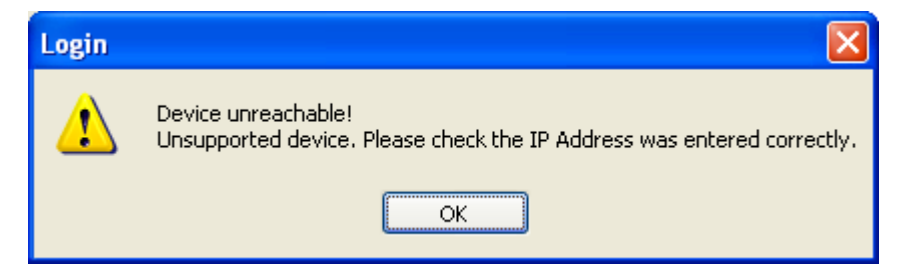

Figure 4-5: Unsupported device message

#### Incorrect IP Address

If the IP address chosen is invalid or the link is unreachable, the following error message will be displayed:

| Login |                                                                                                    |
|-------|----------------------------------------------------------------------------------------------------|
| 8     | Device unreachable!  Please check:  IP Address was entered correctly  Ping connection to the device  Read-Only Community string setting in the login dialog  Forgotten community string can be retrieved from product label or Technical Support.  Do you want to continue?  Yes No |

Figure 4-6: Unreachable device message

In both of the above situations, you will see a warning graphic **U** alongside the IP Address field.

#### **Incorrect Password**

If you type an incorrect password in the Login screen, you will see a warn-

ing graphic \mathrm elements alongside the password field.

# **Continuing without an IP Address**

The RADWIN Manager provides limited "offline" functionality when there is no accessible IDU/ODU. It is primarily for setting managing computer related parameters and running the Link Budget Calculator. The offline functionality is shown in **table 4-2** below. The table does not show menu items grayed out.

| Menu level |                                   | Eurotion        | Poforonco                                          |            |  |
|------------|-----------------------------------|-----------------|----------------------------------------------------|------------|--|
| Тор        | +1                                | +2              |                                                    |            |  |
| File       |                                   |                 |                                                    |            |  |
|            | Log Off                           |                 | Return to Log On dialog.<br>Same as Log Off button |            |  |
|            | Exit                              |                 | Exit the RADWIN Manager.<br>Same as Exit button    |            |  |
| Tools      |                                   |                 |                                                    |            |  |
|            | Change<br>Password                |                 | Change the Log On pass-<br>word dialog             | page 4-7   |  |
|            | Events Log                        |                 |                                                    | page 7-10  |  |
|            |                                   | Clear<br>Events | Clear local events log                             |            |  |
|            |                                   | Save to<br>File | Save events log data to a file                     |            |  |
| Help       |                                   |                 |                                                    |            |  |
|            | RADWIN<br>Manager<br>Help         |                 | View online help version of<br>the User Manual     |            |  |
|            | Link Budget<br>Calculator         |                 | Calculator opened in default browser               | Appendix D |  |
|            | Get<br>Diagnostics<br>Information |                 | Obtain system information                          | page 7-1   |  |
|            | About<br>RADWIN<br>Manager        |                 | RADWIN Manager build information                   |            |  |

Table 4-2: RADWIN Manager: Offline Functionality

#### Changing the Log On Password

#### > To change the log on password:

1. From the Tools menu, select **Change Password**.

The Change Password dialog box appears.

- 2. Enter the current password, and the new password.
- 3. Click **OK** to confirm.

# Installing the Link: First steps

At this point the main window of the RADWIN Manager should be displayed:

| A DADWIN Managor 10.0.0.120                                                                         |                                                                  |                       |            |                   |                |  |
|----------------------------------------------------------------------------------------------------|------------------------------------------------------------------|-----------------------|------------|-------------------|----------------|--|
| File Configuration Tools Maintenance Help                                                           |                                                                  |                       |            |                   |                |  |
| Link Configuration                                                                                  | Site: Location                                                   | Get Diagnostics       | rs Log Off | K<br>Exit         |                |  |
| Link: Link (*)<br>Link ID:<br>Services: None<br>Frequency [GHz]: 5.780                              | Location:<br>Radio Interface:<br>RSS [dBm]                       | Locati<br>-62         |            | Location<br>-68   |                |  |
| Channel BW [MHz]: 20<br>Rate [Mbps]: 6.5<br>Status: Installation Required                           | Ethernet Service:<br>Ethernet Throughput (<br>Rx Rate<br>Tx Rate | [Mbps]<br>0.0<br>0.0  | Rx/Tx      | C.0<br>0.0<br>0.0 | • Fps          |  |
| Site: Location (*)<br>IP Address: 10.0.0.120<br>Subnet Mask: 255.0.0.0<br>Trap Destination: 0.0.0.0 |                                                                  |                       |            |                   |                |  |
| Site: Location (*)<br>IP Address: 10.0.0.121<br>Subnet Mask: 255.0.0.0<br>Trap Destination: 0.0.0.0 | Number A Date & Time                                             | Frequency:<br>Message | 5.780 GHz  | ap Source I       | P Address      |  |
| Connection Available Connection Mode:                                                               | Network IP Address:                                              | 10.0.0.120            |            | (1)               | Encrypted Link |  |

Figure 4-7: Opening RADWIN Manager window prior to installation

A detailed field by field description of the contents of the RADWIN Manager main window may be found in chapter **5**.

The procedure required to make the link functional has three phases:

1. Link Installation - which we will detail below.

Installation actually gets the link operational by setting the link parameters. It uses a fixed channel at the lowest possible modulation, BPSK at 6.5Mbps and will work under the harsh interference condition.

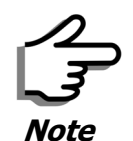

During the installation procedure, the definition of all parameters is automatically applied to both sides of the link.

#### 2. Link Configuration - described in chapter 5.

Configuration provides much the same functionality as Installation, but for a running link. A fallback to Installation mode is provided for situations which cannot be handled without resetting the link, such as antenna realignment and IDU or ODU replacement.

The Link Installation and Configuration phases are both carried out with Wizards, which "walk you through" the processes. The Wizards are visually quite similar and will be described in detail below.

3. Site Configuration - described in chapter 6.

Site specific configuration for each side of the link is available at any time - under a running link or under the restricted Installation mode.

Site Configuration consists of a set of panels, which may be invoked individually in any order, as needed.

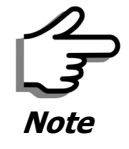

An installed and configured link can be returned to installation mode for reinstallation and configuration from last settings or from factory settings.

- Reversion to installation mode requires a complete break in the link service
- Configuration mode may vary the service throughput and quality, but without a service break

#### **Default Settings**

----

The default settings of the RADWIN 1000/2000 configuration parameters are listed in **table 4-3** below:

| Iadie | 4-3: | Derault | Settings |  |
|-------|------|---------|----------|--|
|       |      |         |          |  |

| Parameter                  | Default Value                                           |
|----------------------------|---------------------------------------------------------|
| ODU IP Address             | 10.0.0.120                                              |
| Subnet Mask                | 255.0.0.0                                               |
| Trap destination           | 0.0.0.0                                                 |
| Manager Login password     | admin                                                   |
| Link ID                    | Link                                                    |
| Site 1                     | Site                                                    |
| Site 2                     | Site                                                    |
| Link Password              | wireless-bridge                                         |
| Rate                       | Adaptive                                                |
| Ethernet Configuration     | Auto Detect                                             |
| Radio Link Failure Actions | No action                                               |
| Bridge or Hub mode         | Hub Mode, Aging time = 300 sec                          |
| Community values           | Read-write – <b>netman</b><br>Read-only – <b>public</b> |

#### Front Panel LEDs on the IDU-C

The front panel LEDs on the IDU provide basic information about link status.

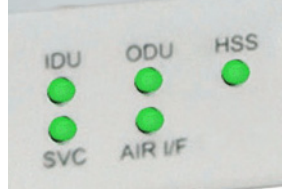

Figure 4-8: IDU-C Front Panel LEDs

The following table describes the indicators:

Table 4-4: Front Panel LEDs

| Name               | Color  | Function                                   |
|--------------------|--------|--------------------------------------------|
| IDU                | Green  | During power-up only                       |
| With Ethernet only | Green  | IDU operational                            |
|                    | Red    | Failure                                    |
| ODU                | Green  | ODU-to-IDU communication link is operating |
|                    | Red    | ODU-to-IDU communication link is disrupted |
| AIR I/F            | Green  | Wireless link is synchronized              |
|                    | Orange | During installation mode only              |
|                    | Red    | Wireless link lost synchronization         |
| SVC                |        | Off                                        |
| HSS                |        | Off                                        |

# Installation Menu and Toolbar Functionality

The RADWIN Manager menu functionality is displayed in **table 4-5**. The Toolbar buttons are detailed in **table 4-6**.

# Installation Menu and Toolbar Functionality

| Table 4-5: RADWIN | Manager main | menu functionality |
|-------------------|--------------|--------------------|
|-------------------|--------------|--------------------|

| Menu level    |                                           |                              | Eunction                                                                                      | Poforonco |
|---------------|-------------------------------------------|------------------------------|-----------------------------------------------------------------------------------------------|-----------|
| Тор           | +1                                        | +2                           | Function                                                                                      | Reference |
| File          |                                           |                              |                                                                                               |           |
|               | Log Off                                   |                              | Return to Log On dialog.<br>Same as Log Off button                                            |           |
|               | Exit                                      |                              | Exit the RADWIN Manager.<br>Same as Exit button                                               |           |
| Configuration |                                           |                              |                                                                                               |           |
|               | Link<br>Configuration                     |                              | Run the Configuration Wiz-<br>ard. Not available in<br>installation mode                      |           |
|               | 1 Configure<br><site 1="" name=""></site> |                              | Provides limited configura-<br>tion for site. Has a path to<br>return to installation<br>mode |           |
|               | 2 Configure<br><site 2="" name=""></site> |                              | Provides limited configura-<br>tion for site. Has a path to<br>return to installation<br>mode |           |
|               | Link Installation                         |                              | Runs the Installation Wiz-<br>ard. <b>Not available in</b><br><b>configuration mode</b>       |           |
| Tools         |                                           |                              |                                                                                               |           |
|               | Performance<br>Monitoring<br>Report       |                              |                                                                                               |           |
|               | Active Alarms                             |                              |                                                                                               |           |
|               |                                           | 1 <site 1="" name=""></site> | Shows active alarms for<br><site 1="" name=""></site>                                         |           |
|               |                                           | 2 <site 2="" name=""></site> | Shows active alarms for<br><site 1="" name=""></site>                                         |           |
|               | Change<br>Password                        |                              | Change the Log On pass-<br>word dialog                                                        | page 4-7  |
|               |                                           |                              |                                                                                               | page 7-10 |
|               | Events Log                                | Clear Events                 | Clear local events log                                                                        |           |
|               |                                           | Save to File                 | Save events log file                                                                          |           |
|               | Preferences                               |                              | Local preferences dialog                                                                      |           |

#### Installation Menu and Toolbar Functionality

| Menu level  |                                | Function                     | Poforonco                                 |            |  |
|-------------|--------------------------------|------------------------------|-------------------------------------------|------------|--|
| Тор         | +1                             | +2                           |                                           |            |  |
| Maintenance |                                |                              |                                           |            |  |
|             | Clear counters                 |                              | Disabled                                  |            |  |
|             | Loopbacks                      |                              | Disabled                                  |            |  |
|             |                                |                              |                                           |            |  |
|             | Reset                          | 1 <site 1="" name=""></site> | Reset <site 1="" name=""> ODU</site>      |            |  |
|             |                                | 2 <site 2="" name=""></site> | Reset <site 2="" name=""> ODU</site>      |            |  |
| Help        |                                |                              |                                           |            |  |
|             | RADWIN<br>Manager Help         |                              | View online version of the<br>User Manual |            |  |
|             | Link Budget<br>Calculator      |                              | Calculator opened in<br>default browser   | Appendix D |  |
|             | Get Diagnostics<br>Information |                              | Obtain system information                 | page 7-1   |  |
|             | About RADWIN<br>Manager        |                              | Manager build and system information      |            |  |

Table 4-5: RADWIN Manager main menu functionality (Continued)

Table 4-6: RADWIN Manager Toolbar

| Item                             | Description                                                                                                    |
|----------------------------------|----------------------------------------------------------------------------------------------------|
| Link Configuration               | Changes configuration parameters of an operating wireless link;<br>assigns text files for storing alarms, statistics and configuration<br>data. <b>This button is disabled until a link installation has</b><br><b>been completed</b> |
| Link Installation                | Performs preliminary configuration of the system. This button is disabled after the link is installed                                                                                                    |
| Site: <site 1="" name=""></site> | Opens the Site configuration dialog for Site A. Same as<br>Configuration   1 Configure <site 1="" name=""></site>                                                                                                    |
| Site: <site 2="" name=""></site> | Opens the Site configuration dialog for Site B. Same as<br>Configuration   2 Configure <site 2="" name=""></site>                                                                                                    |
| Get Diagnostics                  | Obtain system information                                                                                                    |
| Clear Counters                   | Disabled                                                                                                    |
| Log off                          | Closes the current session and logs off RADWIN Manager                                                                                                    |
| Exit                             | Exits RADWIN Manager                                                                                                    |

# Installing the Link: Overview

The Installation wizard has seven steps as shown in **table 4-7** below.

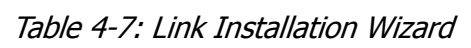

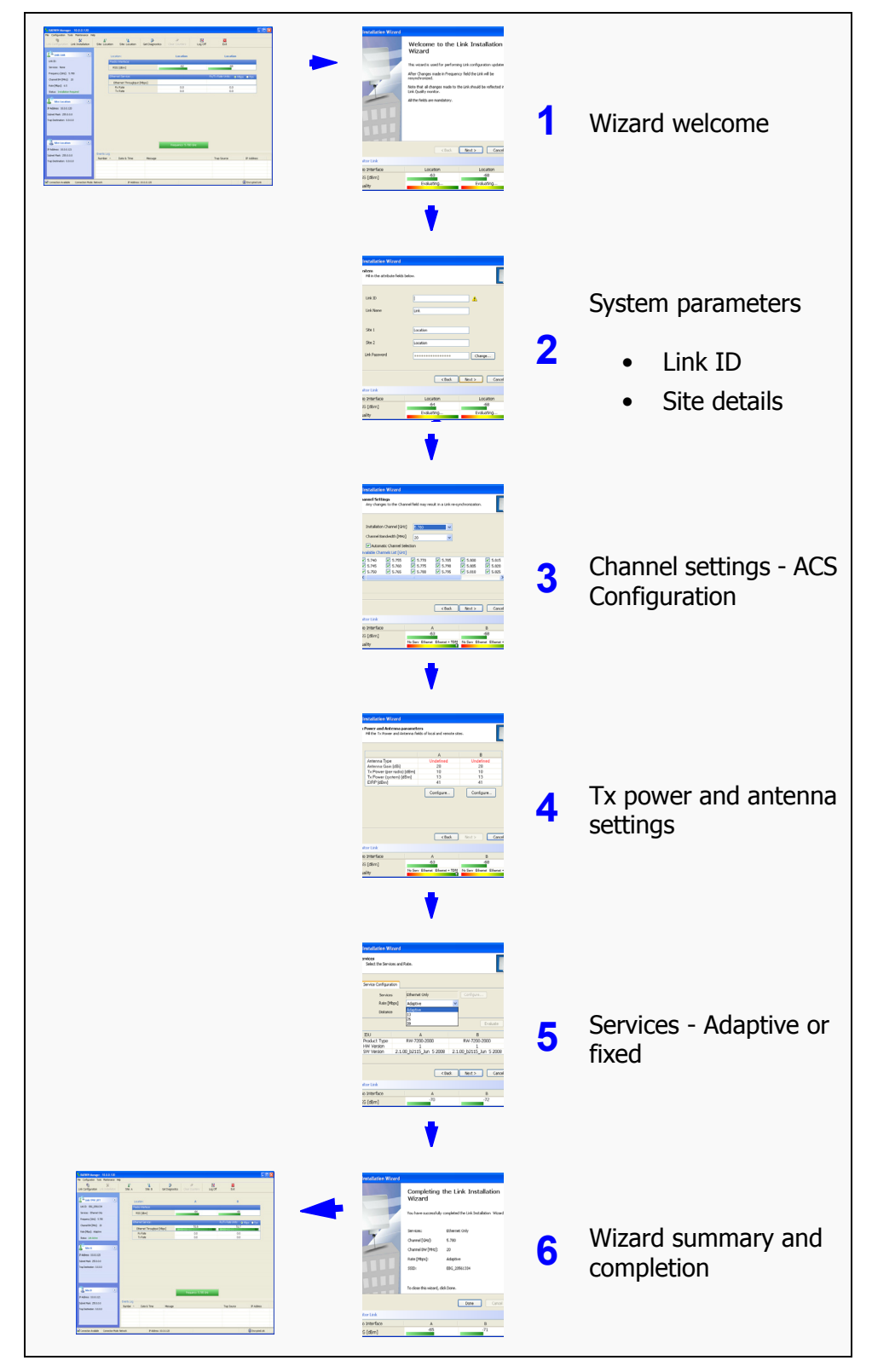

# Installing the Link: Step 1, Start the Wizard

In the tool bar of the RADWIN Manager main window, click the **Link Installation** button. The Link Installation button is only accessible if antennas are properly aligned. If this box is "grayed out", you should align the antennas as set out in **Connecting and Aligning ODUs / Antennas** on **page 3-12**.

The Installation Wizard opens:

| Link Installation Wizard |                                                                                                    |               |  |  |  |
|--------------------------|----------------------------------------------------------------------------------------------------|---------------|--|--|--|
|                          | Welcome to the Link Installation<br>Wizard<br>This wizard is used for performing Link configuration updates.<br>After Changes made in Frequency field the Link will be<br>resynchronized.<br>Note that all changes made to the Link should be reflected in<br>Link Quality monitor.<br>All the fields are mandatory. |               |  |  |  |
|                          | < Back                                                                                                    | Next > Cancel |  |  |  |
| Monitor Link             |                                                                                                    | ۲             |  |  |  |
| Radio Interface          | Location                                                                                                    | Location      |  |  |  |
| RSS [dBm]                | -63                                                                                                    | -68           |  |  |  |
| Quality                  | Evaluating                                                                                                    | Evaluating    |  |  |  |

Figure 4-9: Link Installation Wizard

The bottom data area reproduces the corresponding data from the main window - which the above panel obscures. See **page 5-7** for a field by field description of this data area.

Click **Next** to proceed with the installation procedure.

# Installing the Link: Step 2, System Parameters

The system dialog box opens:

| Link Installation Wizard                        |            |               |
|-------------------------------------------------|------------|---------------|
| <b>System</b><br>Fill in the attribute fields t | below.     |               |
| Link ID                                         |            | 1             |
| Link Name                                       | Link       |               |
|                                                 |            |               |
| Site 1                                          | Location   |               |
| Cite 2                                          | Lesslies   |               |
| Dite 2                                          | Location   |               |
| Link Password                                   | •••••      | Change        |
|                                                 |            |               |
|                                                 | < Back     | Next > Cancel |
| Monitor Link                                    |            | ۲             |
| Radio Interface                                 | Location   | Location      |
| RSS [dBm]                                       | -64        | -68           |
| Quality                                         | Evaluating | Evaluating    |

Figure 4-10: : Installation Wizard, System dialog box

#### > To complete Installation Step 2:

1. Enter a Link ID. (Link ID - must be unique for each link in the area). The Link ID must include at least eight alphanumeric characters. Up to 24 characters are allowed. You should use a Link ID composed of both alphabetic and numeric characters.

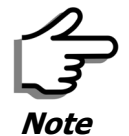

Both sides of a link must have the same Link ID.

- 2. Enter a Link Name for the link identification. The default name is "Link". You should change it.
- 3. Enter names for Site 1 and Site 2. The default names are both "Location". You should change them. Throughout this manual, we use A for Site 1 and B for Site 2.

4. Optionally enter a new Link Password.

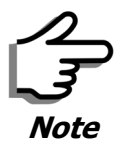

If the Link Password is incorrect a link is established but configuration cannot be performed and no services are available. A new link password may be obtained from RADWIN Customer Support or use the alternative password supplied with the product. (see for more details).

The link password is peculiar to the link itself and should not be confused with the RADWIN Managerlog on password.

#### 5. Click Next.

The default link with a rate of 6.5 Mbps is evaluated.

The Channel Setting dialog box appears. Proceed to **Installing the Link: Step 3, Channel Settings**, below.

#### Changing the Link Password

The default password is *wireless-bridge*. Optionally, you can change the link password as explained here.

#### To change the link password:

1. Click the Change button in the System dialog box.

The Change Link Password dialog box opens.

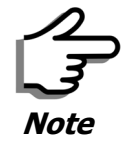

Use the Hide characters check box for maximum security

| 🕒 Change Link | Password           | × |
|---------------|--------------------|---|
| Enter curre   | nt Link Password:  |   |
| 9             |                    | ] |
|               |                    | _ |
| New:          |                    |   |
| Confirm:      |                    |   |
|               | ✓ Hide characters  |   |
|               |                    |   |
| Forgot Link I | Password OK Cancel |   |

Figure 4-11: Change Link Password dialog box

2. Enter the current link password (The default link password for a new ODU is wireless-bridge).

If you have forgotten the Link Password, click the Forgotten Link Password button. The following window is displayed:

| Alternative Link Password                                                                                                    | X  |
|----------------------------------------------------------------------------------------------------|----|
| Alternative Link Password                                                                                                    |    |
| The Alternative Link Password is supplied with the product.<br>It may also be obtained via Customer Support.<br>Please have the unit's Serial Number and/or MAC Address<br>ready when requesting an Alternative Link Password. |    |
| Enter the Alternative Link Password:                                                                                                    |    |
| OK Canc                                                                                                    | el |

Figure 4-12: Lost or forgotten Link Password recovery

Follow the instructions to use the Alternative Link Password, and click **OK** to finish. You are returned to the window in **figure 4-11** above. Continue with the next step.

- 3. Enter a new password.
- 4. Retype the new password in the Confirm field.
- 5. Click **OK**.
- 6. Click **Yes** when asked if you want to change the link password.
- 7. Click OK at the Password changed success message.

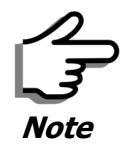

- Restoring Factory Defaults returns the Link Password to *wireless-bridge*.
- If the link is inactive, then the link password may also be changed from the Site Configuration dialogs. See **page 6-14**.

# Installing the Link: Step 3, Channel Settings

RADWIN 1000/2000 systems have a feature called Automatic Channel Selection (ACS). In the event of sync loss, ACS chooses the first available channel in a list of monitored channels nominated in the Channel settings window of **figure 4-13** below. A channel switch takes place sufficiently fast as to ensure no loss of service.

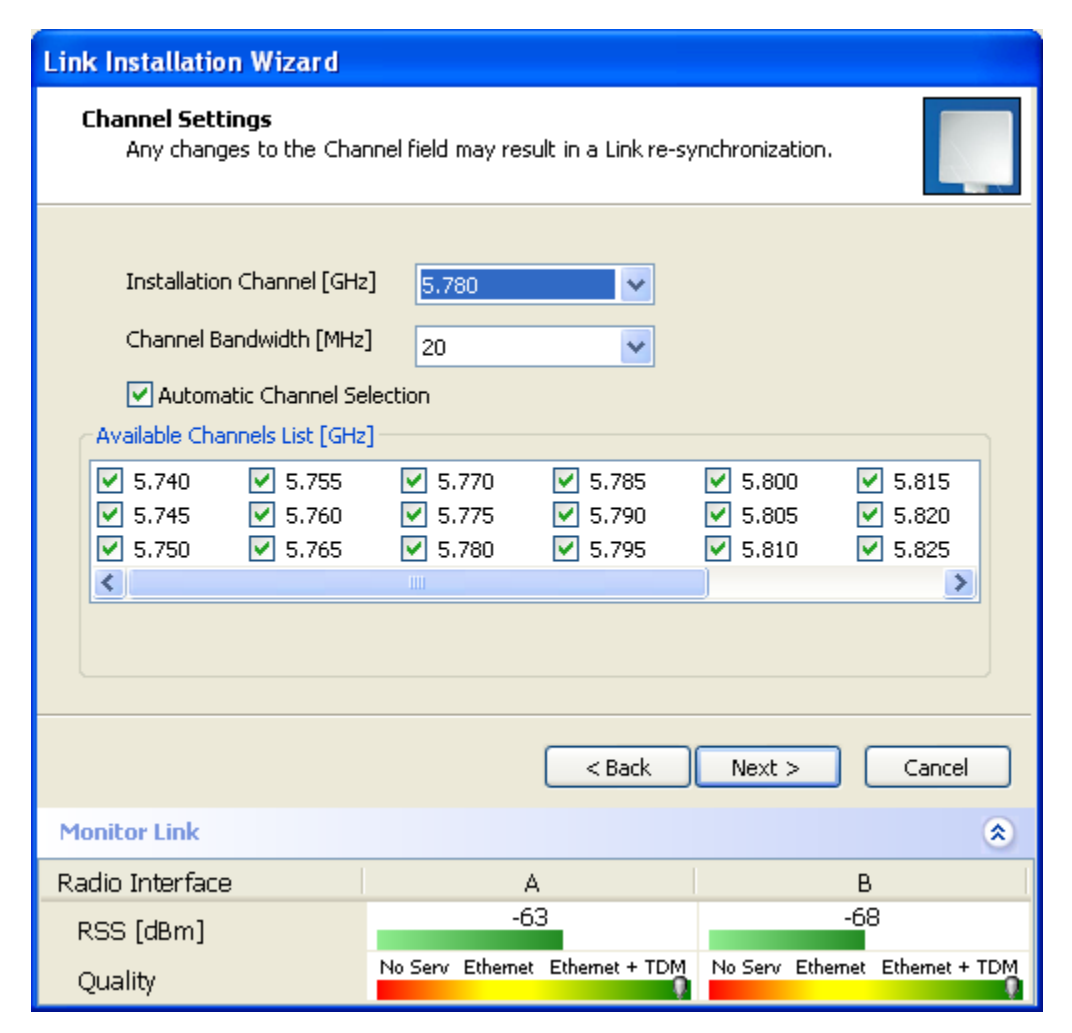

Figure 4-13: Channel Settings - Automatic Channel Selection

The default frequency for the product is shown.

#### > To select channels to be used by the link:

1. Select the main frequency from the Installation Channel box.

#### Installing the Link: Step 4, Tx Power and Antenna Settings

| Link Installation Wizard                                                                                                    |                                                                                                    |                                                                                                    |
|----------------------------------------------------------------------------------------------------|----------------------------------------------------------------------------------------------------|----------------------------------------------------------------------------------------------------|
| <b>Channel Settings</b><br>Any changes to the Cha                                                                                           | nnel field may result in a Link re                                                                                                    | e-synchronization.                                                                                               |
| Installation Channel [GH:<br>Channel Bandwidth [MHz                                                                                         | z] 5.780 🗸                                                                                                    |                                                                                                    |
| Automatic Channel Se<br>Available Channels List [GHz                                                                                        | 5.780<br>5.780<br>electic 5,800<br>2] 5.820<br>Other                                                                                        |                                                                                                    |
| ✓         5.740         ✓         5.755           ✓         5.745         ✓         5.760           ✓         5.750         ✓         5.765 | ✓         5.770         ✓         5.785           ✓         5.775         ✓         5.790           ✓         5.780         ✓         5.795 | <ul> <li>✓ 5.800</li> <li>✓ 5.815</li> <li>✓ 5.805</li> <li>✓ 5.820</li> <li>✓ 5.810</li> <li>✓ 5.825</li> </ul> |
|                                                                                                    |                                                                                                    |                                                                                                    |
|                                                                                                    | < Back                                                                                                    | Next > Cancel                                                                                                    |
| Monitor Link                                                                                                    |                                                                                                    | ۲                                                                                                    |
| Radio Interface                                                                                                    | А                                                                                                    | В                                                                                                    |
| RSS [dBm]                                                                                                    | -63                                                                                                    | -68                                                                                                    |
| Quality                                                                                                    | No Serv Ethernet Ethernet + TE                                                                                                    | DM No Serv Ethernet Ethernet + TDM                                                                               |

Figure 4-14: Channel Settings - Showing available installation rates

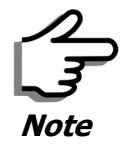

For version 2.1, channel bandwidth is set to 20 MHz and cannot be changed.

- 2. Click the check box if Automatic Channel Selection is required.
- 3. The Available Channels List contains all of the allowable channels for the link. Check the channels that can be automatically selected.

Selecting a new channel causes the system quality to change. The Quality bar provides an indication of the link quality from poor (red) to good (green) as shown in the bottom of **figure 4-13** above.

4. Click Next.

# Installing the Link: Step 4, Tx Power and Antenna Settings

The Tx Power and Antenna Parameters dialog appears.

| Link Ir | Link Installation Wizard                                                                                |              |                         |                                   |  |  |  |
|---------|----------------------------------------------------------------------------------------------------|--------------|-------------------------|-----------------------------------|--|--|--|
| Tx I    | Tx Power and Antenna parameters         Fill the Tx Power and Antenna fields of local and remote sites. |              |                         |                                   |  |  |  |
|         |                                                                                                    |              | ٨                       |                                   |  |  |  |
|         | Autouro Turo                                                                                            |              | A Undefined             | D Lindefined                      |  |  |  |
|         | Antenna Type                                                                                            |              | Didefined               | Ondefined                         |  |  |  |
|         | Ty Power (per radio) [/                                                                                 | dBml         | 10                      | 10                                |  |  |  |
|         | Tx Power (system) [dE                                                                                   | abing<br>Sml | 13                      | 13                                |  |  |  |
|         | EIRP [dBm]                                                                                              |              | 41                      | 41                                |  |  |  |
|         |                                                                                                    |              | Configure               | Configure                         |  |  |  |
|         |                                                                                                    |              | < Back                  | Next > Cancel                     |  |  |  |
| Monit   | or Link                                                                                                 |              |                         | ۲                                 |  |  |  |
| Radio   | Interface                                                                                               |              | А                       | В                                 |  |  |  |
| RSS     | 6 [dBm]                                                                                                 |              | -63                     | -68                               |  |  |  |
| Qua     | lity                                                                                                    | No Serv      | Ethernet Ethernet + TDM | M No Serv Ethernet Ethernet + TDM |  |  |  |

Figure 4-15: Transmission Power and Antenna Parameters

The choice of Tx power, antenna gain and cable loss determines the EIRP and is affected by such considerations as radio limitations and regulatory restrictions.

Before proceeding to antenna installation details, the following background information should be considered:

#### General

Each RADWIN 1000/2000 ODU is made of two radio transceivers (radios). The radios make use of algorithms that utilize both polarization and space diversity resulting in enhanced capacity, range and link availability. The number of antennas (i.e. radios) used is determined by user configuration and by automatic system decisions, explained below.

#### Dual Antennas at Both Sites

Using dual antennas at both sites (single bipolar antenna or two monopolar antennas) enables the use of MIMO technology. With MIMO the system doubles the link capacity. At the same time, it keeps the same rate and modulation per radio as was used with single antenna, thus increasing capacity, range and availability. For example with a dual antenna RADWIN 1000/2000 can transmit at modulation of 64QAM and FEC of 0.83 and get an air rate of 130 Mbps, compared to 65 Mbps with single antenna.

To work in this mode, each antenna port must be connected to an antenna, the RSS level in both receivers should be balanced and a minimal separation between the antennas must be maintained. (For example, by using dual polarization antennas a cross polarization separation is attained).

Upon selecting Antenna Type as Dual, RADWIN 1000/2000 automatically doubles the air rates.

RADWIN Manager indicates a case of unbalanced RSS between the two antennas.

#### Single Antennas at Both Sites

By selecting a single antenna at both sites the ODUs operate with a single radio that is connected to the ANT 1 connector. The second radio is automatically shut down.

#### Single and Dual Antennas

In this mode one of the sites uses the ODU with a single antenna while the other site uses the ODU with a dual antenna.

The advantages in this mode in comparison to using a single antenna in both sites are doubled total Tx power and additional polarization and/or space diversity.

RADWIN 1000/2000 automatically switches to this mode if one of the ODUs is connected to a dual antenna or if the RSS at one of the ODU receivers is below minimal level.

The air rates used in this mode are same as when using single antennas in both sites.

The rates used by RADWIN 1000/2000 are shown in Table 4-5 below:

| Radio  | Modulation | FEC | Air-Rate<br>[Mbps] |
|--------|------------|-----|--------------------|
| Single | BPSK       | 1/2 | 6.5                |
| Single | QPSK       | 1/2 | 13                 |
| Single | QPSK       | 3/4 | 19.5               |
| Single | 16QAM      | 1/2 | 26                 |
| Single | 16QAM      | 3/4 | 39                 |
| Single | 64QAM      | 2/3 | 52                 |
| Single | 64QAM      | 3/4 | 58.5               |
| Single | 64QAM      | 5/6 | 65                 |
| Dual   | BPSK       | 1/2 | 13                 |
| Dual   | QPSK       | 1/2 | 26                 |
| Dual   | QPSK       | 3/4 | 39                 |
| Dual   | 16QAM      | 1/2 | 52                 |
| Dual   | 16QAM      | 3/4 | 78                 |
| Dual   | 64QAM      | 2/3 | 104                |
| Dual   | 64QAM      | 3/4 | 117                |
| Dual   | 64QAM      | 5/6 | 130                |

Table 4-8: RADWIN 1000/2000 Transmission rates

#### **Considerations for Changing Antenna Parameters**

Let:

- maxAllowedTx Power denote the maximum Tx Power practically available from an ODU. It appears as Tx Power per Radio in figure 4-16 below.
- **maxRegEIRP** denote the maximum EIRP available by regulation. It will be determined by three factors:
  - per band/regulation
  - per channel bandwidth
  - antenna gain

It appears in **figure 4-16** as **Max EIRP**.

**maxRegTxPower** denote the maximum regulatory Tx Power for the equipment, also having regard the above three points

#### **Considerations for Changing Antenna Parameters**

**maxODUTxPower** denote the maximum Tx Power of the ODU, itself depending on the air rate used.

Then, the following relationship must be satisfied:

 $maxAllowedTxPower \le min(maxRegEIRP \dots (*))$ - AntennaGain + CableLoss, maxRegTxPower)

These parameters are controlled as follows:

#### To set Tx power and configure antennas:

1. Click the Configure buttons in turn to configure the antennas on both sides of the link. Each one offers a dialog like this:

| 🚼 Tx Power and Antenna configura                                           | tion - A                                         |                                 |
|----------------------------------------------------------------------------|--------------------------------------------------|---------------------------------|
| Antenna Type                                                               | Please select<br>Please select<br>Dual<br>Single |                                 |
| Required Tx Power (per radio)<br>Tx Power (per radio)<br>Tx Power (system) | 10 🗘<br>10<br>13                                 | (dBm)<br>(dBm)<br>(dBm)         |
| Antenna Gain<br>Cable Loss<br>Max EIRP<br>EIRP                             | 28.0 <b>\$</b><br>0.0 <b>\$</b><br>53<br>41      | (dBi)<br>(dB)<br>(dBm)<br>(dBm) |
|                                                                            | ОК                                               | Cancel                          |

Figure 4-16: Antenna configuration dialog with opened type selection

2. Choose the antenna type and required transmission (Tx) power for the first site and click **OK**. Repeat the process for the second site.

The Tx power (per radio) indicates the power of each radio inside the ODU and is used for Link Budget Calculations. The Tx power (System) shows the total transmission power of the ODU and is used to calculate the EIRP according to regulations.

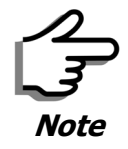

To see the relationship between Tx Power (radio) and TX Power (system), note that  $dBm = 10 \times \log_{10} milliWatt$  so that if you double the power in milliWatts (for two radios) then dBm will increase by  $10 \times \log_{10} 2 \approx 3$ .

#### **Considerations for Changing Antenna Parameters**

3. Set the Antenna Gain and Cable Loss. If do this you will receive a warning message:

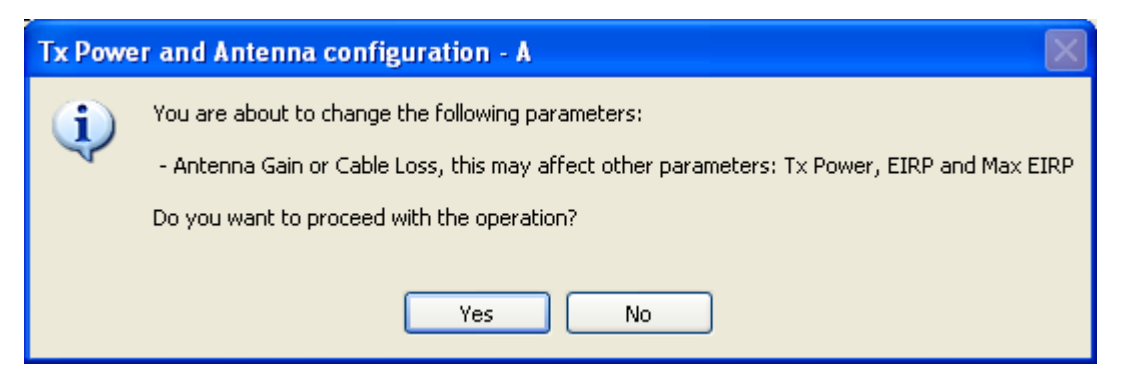

Figure 4-17: Antenna parameters change warning

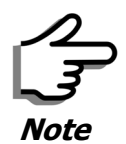

- The Max EIRP level will be automatically set according to the selected band and regulation.
- The EIRP level is the sum of the System Tx power and the Antenna Gain minus the Cable Loss.

If inequality (\*) above is violated, then the following warning window is displayed:

| Single Antenr    | na Configuration   | <u>Dual Antenn</u> | a Configuration    |
|------------------|--------------------|--------------------|--------------------|
| Rate [Mbps]      | Max Tx Power [dBm] | Rate [Mbps]        | Max Tx Power (dBm) |
| 52<br>58.5<br>65 | 20*<br>20*<br>20*  | 104<br>117<br>130  | 20*<br>20*<br>20*  |

Figure 4-18: Tx Power Limits

The precise relationship between the items in inequality (\*) and the window of **figure 4-16** is follows:

- Required Tx Power (per radio) will be adjusted down to the lesser of the value entered and **maxAllowedTxPower**
- TxPower (system) is **maxAllowedTxPower + 3** (for 2 radios)
- Max EIRP is maxRegEIRP.
- EIRP is maxAllowedTx Power + Antenna Gain Cable Loss

The table in **figure 4-18** only shows rates where the maximum Tx Power is the limitation, rather than regulations.

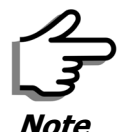

Recall that **maxAllowedPower** and **maxEIRP** are regulatory. In an unregulated environment, the only limit is **maxODUTxPower**.

When you close the window of **figure 4-18**, the change you requested will **not** be honored, and you will need to try again.

4. When you are finished with Tx Power configuration, Click **Next.** 

# Installing the Link: Step 5, Services

The Services dialog appears:

| Link | Link Installation Wizard         |       |                   |      |                     |   |  |  |
|------|----------------------------------|-------|-------------------|------|---------------------|---|--|--|
| 5    | Select the Services and Rate.    |       |                   |      |                     |   |  |  |
|      | Service Configural               | tion  |                   |      |                     |   |  |  |
|      | Services Ethernet Only Configure |       |                   |      |                     |   |  |  |
|      | Rate [M                          | bps]  | Adaptive          | ~    |                     |   |  |  |
|      | Distance                         | •     | Adaptive<br>13    |      |                     |   |  |  |
|      | 26<br>39                         |       |                   |      |                     |   |  |  |
|      |                                  |       |                   |      |                     |   |  |  |
|      | IDU<br>Due due to Ture           |       | A                 |      | BW 7000 0000        |   |  |  |
|      | HIM Version                      |       | 1                 |      | 1                   |   |  |  |
|      | SW Version                       | 2.1.0 | 0_b2115_Jun 52008 | 2.1. | 00_b2115_Jun 5 2008 |   |  |  |
|      |                                  |       |                   |      |                     |   |  |  |
|      |                                  |       | < Bar             | ck ( | Next > Cancel       |   |  |  |
| Mo   | nitor Link                       |       |                   |      |                     | * |  |  |
| Rac  | dio Interface                    |       | А                 |      | В                   |   |  |  |
| R    | SS [dBm]                         |       | -70               |      | -72                 |   |  |  |

*Figure 4-19: Services and Rates dialog* 

For version 2.1, Ethernet Only is the only available service. You may choose a specific modulation rate or use Adaptive.

#### > To choose a modulation rate:

- 1. Choose Adaptive or one of the available rate (see **page 1-3** for information about Automatic Adaptive Rate).
- 2. Click **Next** to continue.

The service is activated as show below:

| Please Wait        |  |
|--------------------|--|
|                    |  |
| Activating Service |  |

# Installing the Link: Step 6, Installation Summary and Exit

| Link Installation Wizard |                                                                                                    |               |  |  |  |
|--------------------------|----------------------------------------------------------------------------------------------------|---------------|--|--|--|
|                          | Completing the Link Installation<br>Wizard<br>You have successfully completed the Link Installation Wizard |               |  |  |  |
|                          | Services:                                                                                                  | Ethernet Only |  |  |  |
|                          | Channel [GHz]:                                                                                             | 5.780         |  |  |  |
|                          | Channel BW [MHz]:                                                                                          | 20            |  |  |  |
|                          | Rate [Mbps]:                                                                                               | Adaptive      |  |  |  |
|                          | SSID:                                                                                                    | EBG_20561334  |  |  |  |
|                          | To close this wizard, clic                                                                                 | :k Done.      |  |  |  |
|                          |                                                                                                    | Done Cancel   |  |  |  |
| Monitor Link             |                                                                                                    | ۲             |  |  |  |
| Radio Interface          | А                                                                                                    | В             |  |  |  |
| RSS [dBm]                | -65                                                                                                    | -71           |  |  |  |

*Figure 4-20: Installation Wizard Exit Summary* Click **Done** to return to the main window.

| NADWIN Manager - 10.0.0.120             |                               |                 |                     |                |                    |                |
|-----------------------------------------|-------------------------------|-----------------|---------------------|----------------|--------------------|----------------|
| File Configuration Tools Maintenance He | elp                           |                 |                     |                |                    |                |
| Link Configuration                      | 🕌 🦉<br>Site: A Site: B        | Get Diagnostics | Ö<br>Clear Counters | K<br>Log Off   | 🔀<br>Exit          |                |
| Link: TPSF_BTT                          | Location:<br>Radio Interface: |                 | A                   |                | В                  |                |
| Services: Ethernet Only                 | RSS [dBm]                     |                 | -64                 |                | -66                |                |
| Frequency [GHz]: 5.785                  | Ethernet Service:             |                 |                     | Rx/T           | Гх Rate Units: 💿 М | bps 💿 Fps      |
| Rate [Mbps]: Adaptive                   | Ethernet Throughpu<br>Bx Rate | it [Mbps] 0     | 51.6                | 52,8 0         | 51.7               | 52.8           |
| Status: Link Active                     | Tx Rate                       |                 | 0.0                 |                | 0.0                |                |
| jite: A 🔹                               |                               |                 |                     |                |                    |                |
| IP Address: 10.0.0.120                  |                               |                 |                     |                |                    |                |
| Subnet Mask: 255.0.0.0                  |                               |                 |                     |                |                    |                |
| Trap Destination: 0.0.0.0               |                               | _               | Frequency: 5,785 C  | <del>3Hz</del> |                    |                |
| IP Address: 10.0.0.121                  | Fuente Lee                    | _               |                     |                |                    |                |
| Subnet Mask: 255.0.0.0                  | Number A Date & Time          | Message         |                     |                | Trap Source        | IP Address     |
| Trap Destination: 0.0.0.0               |                               |                 |                     |                |                    |                |
| Connection Available Connection Mode:   | : Network IP Addres           | ss: 10.0.0.120  |                     |                |                    | Encrypted Link |

The main window now reflects the installation:

Figure 4-21: Main window of the manager after installation

#### $\succ$ To verify the installation:

• Verify that the Radio Signal Strength (RSS) is according to expected results as determined by the Link Budget Calculator.

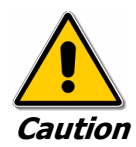

Installation mode, as described above, may be re-entered using **Configuration | 1 Configure Site A** and **Installation Mode** the Site Configuration dialog. Some Installation mode functionality may cause a break in link service.

If you can accomplish link changes without breaking the service, always prefer to use Configuration mode, described in chapter **5**.

# **Chapter 5**

# **Configuring the Link**

This chapter describes the link configuration procedure, which is performed after the installation of both sides of the RADWIN 1000/2000 link, as set out in chapters 3 and 4.

Link configuration uses a Link Configuration Wizard to redefine the configuration parameters and fine-tune an operational link. Both sides of the link are configured simultaneously.

The following parameters are configured using the Link Configuration Wizard:

- System parameters
- Channel settings
- Transmission power and antenna settings
- Service parameters

# Link Configuration: Getting Started

#### The Main Window of the RADWIN Manager

Ensure that the RADWIN Manager is running.

The main window should look similar to that in **figure 5-1**:

| RADWIN Manager - 10.0                                                                           | 0.0.120                |                                                             |                   |                    |            |                                                |         |
|-------------------------------------------------------------------------------------------------|------------------------|-------------------------------------------------------------|-------------------|--------------------|------------|------------------------------------------------|---------|
| File Configuration Tools Main                                                                   | intenance Help         |                                                             |                   |                    |            |                                                |         |
| Link Configuration                                                                              | Xistallation S         | LA Site: B                                                  | Get Diagnostic    | Clear Counters     | Log Off    | 🔀<br>Exit                                      |         |
| Link: TPSF_BTT<br>Link ID: EBG_20561334<br>Services: Ethernet Only                              | ۲                      | Location:<br>Radio Interface:<br>RSS [dBm]                  | _                 | <b>A</b><br>-64    |            | B<br>-66                                       |         |
| Channel BW [MHz]: 20<br>Rate [Mbps]: Adaptive<br>Status: Link Active                            |                        | Ethernet Service :<br>Ethernet Throug<br>Rx Rate<br>Tx Rate | hput (Mbps) 🛛 🛛   | 51.6<br>0.0<br>0.0 | Rx/Tx Rate | Units: ● Mbps ● Fps<br>51.7 52.8<br>0.0<br>0.0 | 1       |
| Site: A<br>IP Address: 10.0.0.120<br>Subnet Mask: 255.0.0.0<br>Trap Destination: 0.0.0.0        | *                      |                                                             |                   |                    |            |                                                |         |
| <b>Site: B</b><br>IP Address: 10.0.0.121<br>Subnet Mask: 255.0.0.0<br>Trap Destination: 0.0.0.0 | Even<br>Num            | ts Log<br>nber 🔺 🛛 Date & Time                              | Message           | Frequency: 5.785 G | Hz Trap Sc | urce IP Addr                                   | ess     |
| Connection Available Con                                                                        | nnection Mode: Network | IP Ad                                                       | dress: 10.0.0.120 |                    |            | Encrypt                                        | ed Link |

Figure 5-1: Main window, Wireless Link is Active

Before starting a configuration session, make sure that a communication link exists between the two sides of the link.

The Link Status indication bar must be green. In the Link Status panel, the Status field should show Link Active in green.

The main window of the RADWIN Manager contains a large amount of information about the link. Before proceeding to details of link configuration we set out the meaning of each item in the main window.

# The RADWIN Manager Toolbar

In configuration mode, the RADWIN Manager toolbar contains the following buttons:

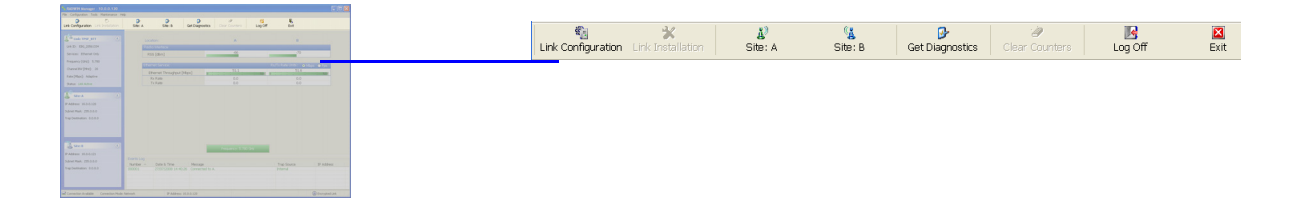

Table 5-1: RADWIN Manager Toolbar

| Item                             | Description                                                                                                    |
|----------------------------------|----------------------------------------------------------------------------------------------------|
| Link Configuration               | Changes configuration parameters of an operating wireless link;<br>assigns text files for storing alarms, statistics and configuration<br>data. <b>This button is disabled until a link installation has</b><br><b>been completed</b> |
| Link Installation                | Performs preliminary configuration of the system. This button is disabled after the link is installed                                                                                                    |
| Site: <site 1="" name=""></site> | Opens the Site configuration dialog for Site A. Same as<br>Configuration   1 Configure <site 1="" name=""></site>                                                                                                    |
| Site: <site 2="" name=""></site> | Opens the Site configuration dialog for Site B. Same as<br>Configuration   2 Configure <site 2="" name=""></site>                                                                                                    |
| Get Diagnostics                  | Obtain system information                                                                                                    |
| Clear Counters                   | Disabled                                                                                                    |
| Log off                          | Closes the current session and logs off RADWIN Manager                                                                                                    |
| Exit                             | Exits RADWIN Manager                                                                                                    |

# The RADWIN Manager Main Menu

The RADWIN Manager menu, is shown in **table 5-2** below:

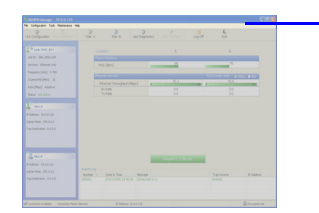

File Configuration Tools Maintenance Help

#### The RADWIN Manager Main Menu

Table 5-2: RADWIN Manager main menu functionality

| Menu level    |                                           |                              | Function                                                                                                    | Reference |  |
|---------------|-------------------------------------------|------------------------------|----------------------------------------------------------------------------------------------------|-----------|--|
| Тор           | +1                                        | +2                           |                                                                                                    | Kererence |  |
| File          |                                           |                              |                                                                                                    |           |  |
|               | Log Off                                   |                              | Return to Log On dialog.<br>Same as Log Off button                                                                 |           |  |
|               | Exit                                      |                              | Exit the manager. Same as Exit button                                                                              |           |  |
| Configuration |                                           |                              |                                                                                                    |           |  |
|               | Link<br>Configuration                     |                              | Run the Configuration Wiz-<br>ard. Not available in<br>installation mode                                           |           |  |
|               | 1 Configure<br><site 1="" name=""></site> |                              | Provides limited configura-<br>tion for site. <b>Has a path to</b><br><b>return to installation</b><br><b>mode</b> |           |  |
|               | 2 Configure<br><site 2="" name=""></site> |                              | Provides limited configura-<br>tion for site. Has a path to<br>return to installation<br>mode                      |           |  |
|               | Installation                              |                              | Runs the Installation Wiz-<br>ard. <b>Not available in</b><br><b>configuration mode</b>                            |           |  |
| Tools         |                                           |                              |                                                                                                    |           |  |
|               | Performance<br>Monitoring<br>Report       |                              |                                                                                                    |           |  |
|               | Active Alarms                             |                              |                                                                                                    |           |  |
|               |                                           | 1 <site 1="" name=""></site> | Shows active alarms for<br><site 1="" name=""></site>                                                              |           |  |
|               |                                           | 2 <site 2="" name=""></site> | Shows active alarms for<br><site 1="" name=""></site>                                                              |           |  |
|               | Change<br>Password                        |                              | Change the Log On pass-<br>word dialog                                                                             | page 4-7  |  |
|               | Events Log                                |                              |                                                                                                    | page 7-10 |  |
|               |                                           | Clear Events                 | Clear local events log                                                                                             |           |  |
|               |                                           | Save to File                 | Save events log file                                                                                               |           |  |
|               | Preferences                               |                              | Local preferences dialog                                                                                           |           |  |

#### The RADWIN Manager Main Menu

| Menu level  |                                |                              | Eurotion                                  | Poforonco  |  |
|-------------|--------------------------------|------------------------------|-------------------------------------------|------------|--|
| Тор         | +1                             | +2                           | Function                                  | Reference  |  |
| Maintenance |                                |                              |                                           |            |  |
|             | Clear counters                 |                              | Disabled                                  |            |  |
|             | Loopbacks                      |                              | Disabled                                  |            |  |
|             | Reset                          |                              |                                           |            |  |
|             |                                | 1 <site 1="" name=""></site> | Reset <site 1="" name=""> ODU</site>      |            |  |
|             |                                | 2 <site 2="" name=""></site> | Reset <site 2="" name=""> ODU</site>      |            |  |
| Help        |                                |                              |                                           |            |  |
|             | RADWIN<br>Manager Help         |                              | View online version of the<br>User Manual |            |  |
|             | Link Budget<br>Calculator      |                              | Calculator opened in<br>default browser   | Appendix D |  |
|             | Get Diagnostics<br>Information |                              | Obtain system information                 | page 7-1   |  |
|             | About RADWIN<br>Manager        |                              | Manager build and system<br>information   |            |  |

Table 5-2: RADWIN Manager main menu functionality (Continued)

#### Elements of the RADWIN Manager Main Window

#### Link details pane

The Link details pane on the left is split into three sections. The top section summarizes information about the link:

|                                                                                                    | Link: TPSF_BTT          |
|----------------------------------------------------------------------------------------------------|-------------------------|
|                                                                                                    | Link ID: EBG_20561334   |
|                                                                                                    | Services: Ethernet Only |
| A Constant Sector Sector Secto | Frequency [GHz]: 5.785  |
| an inclusion and transmittant Distance                                                                                                    | Channel BW [MHz]: 20    |
|                                                                                                    | Rate [Mbps]: Adaptive   |
|                                                                                                    | Status: Link Active     |

Table 5-3: Link Details

| Item              |
|-------------------|
| Link ID           |
| Services selected |
| Frequency         |
| Channel bandwidth |
| Rate              |
| Link status       |

The two lower panels show basic link site details:

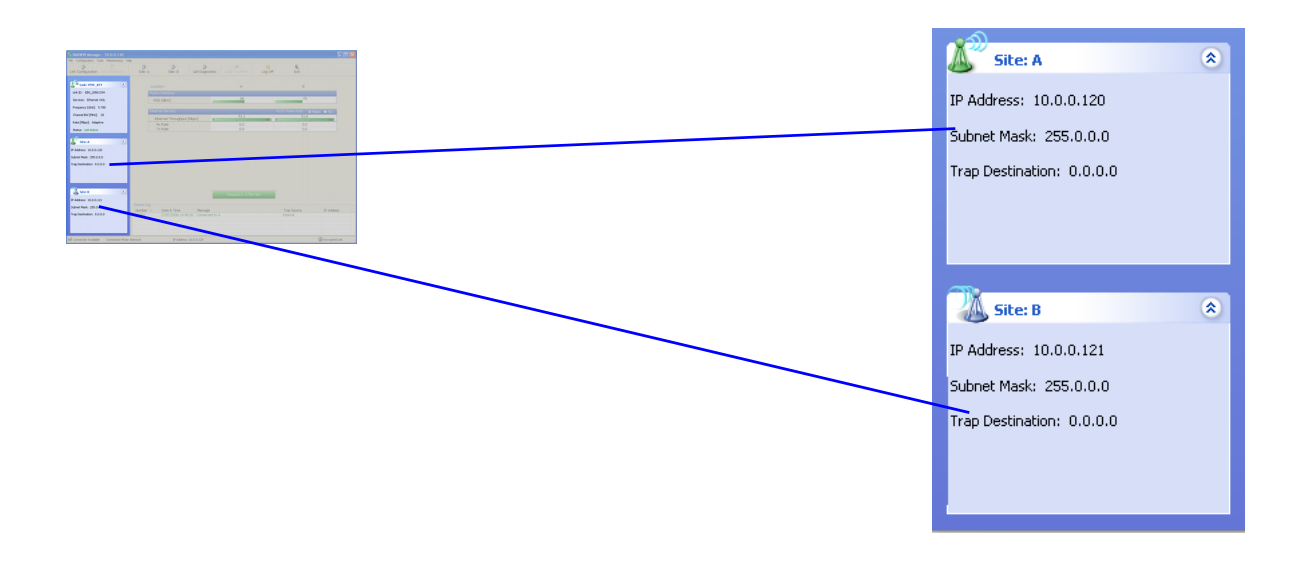

Table 5-4: Link site details, Site A and Site B

| Item              |
|-------------------|
| IP Address        |
| Subnet Mask       |
| Trap Desalination |

#### **Monitor pane**

he monitor pane, is the main source of real time information about link performance at both link sites. It includes the following panes (top to bottom):

• Radio Interface, Received Signal Strength (RSS) in dBm

| 2 Million Namee 192, 43.03 ST 201                                                                                                    |               |     |
|----------------------------------------------------------------------------------------------------|---------------|-----|
| un colores alla antiguna continue alla dei Locale dei Locale dei L | ation: A      | В   |
| (Annual and Annual Annual An                                                                                                    |               |     |
| Decision Records Decision                                                                                                    | in Interface: |     |
| Next Theorem The State Contract of Contract of Contrac | lo menace.    |     |
| Regard (201) 1.500 Electric district district district of the other                                                                                                    |               |     |
| Techni Mare Deve Tradya (Apr)                                                                                                    | -64           | -66 |
| Receivance Receivance  | ss (aBm)      |     |
| A Server and a server and a server a server a s                                                                                                    |               |     |
| PARAME REALIN                                                                                                    |               |     |
| NAVEMAL 2011                                                                                                    |               |     |
| 149 Martine 1333                                                                                                    |               |     |
|                                                                                                    |               |     |
|                                                                                                    |               |     |
| Autor Control Control  |               |     |
| A ANNA MALANIA<br>Naka Take (Malania)                                                                                                    |               |     |
| Audien Data Bange Paulien Palen<br>Augustation 68.8.9 Data Data Palen                                                                                                    |               |     |
|                                                                                                    |               |     |
|                                                                                                    |               |     |
| 2 Constant Studies Constant Plant Methods Plant Methods (Statistics)                                                                                                    |               |     |

• Ethernet Service:

|                                                                                                    | Ethernet Service:          |      | Rx/Tx Rate Units: |
|----------------------------------------------------------------------------------------------------|----------------------------|------|-------------------|
| Party Indexe         20         2           Party Indexe         2         2           Party Indexe         2         2           Party Indexe         2         2                                                                                                    | Ethernet Throughput [Mbps] | 51.6 | 51                |
| 17.560 00 00<br>17.660 00                                                                                                    | Rx Rate                    | 0.0  | 0.4               |
|                                                                                                    | Tx Rate                    | 0.0  | 0.4               |
|                                                                                                    |                            |      |                   |
| 2 Heart 1.1 Dr                                                                                                    |                            |      |                   |
| Exercision<br>Austrian - Dates & Trees: Message: Tree - Message: Trees: Manager: Manager: Mana<br>Manager: Manager: Manager: Manager: Manager: Manager: Manager: Manager: Manager: Manager: Manager: Manager: Mana |                            |      |                   |

- Ethernet Throughput: The numbers are the current calculated throughputs at each site. The colored bars (with numbers) indicate the maximum possible throughput having regard for air conditions.
- Rx and Tx Rates: Actual Ethernet traffic received and transmitted rates per site, in Mbps of Fbps.

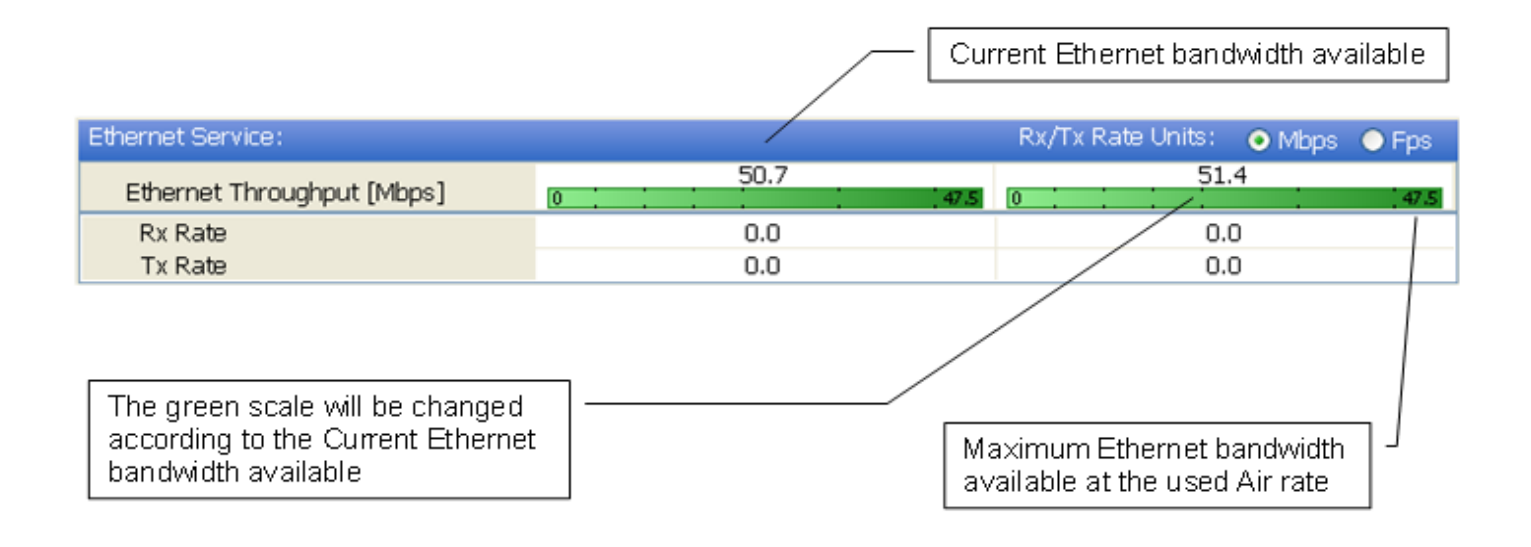

Figure 5-2: Ethernet Bandwidth Indication

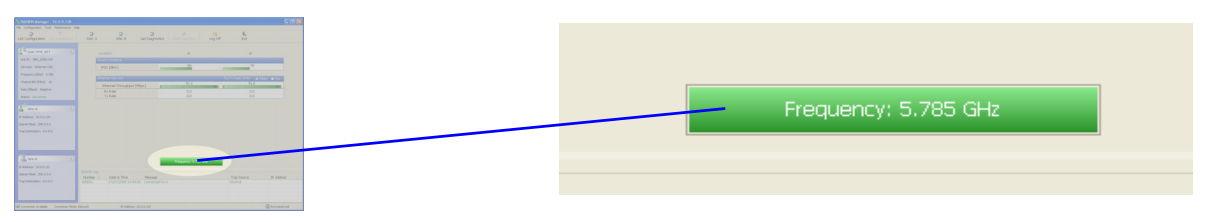

- Frequency box: It shows the link frequency. The color of the box indicates the status
  - Green is an active link
  - Red is an inactive link
  - Magenta shows an authentication or compatibility problem
  - Brown shows severe compatibility problem

#### **Events Log**

The Events Log, stores alarms generated from both sides of the link and is detailed in chapter **7**, **The Events Log**.

|                                                                                                    |   | Example Laws  |                     |                 |             |    |
|----------------------------------------------------------------------------------------------------|---|---------------|---------------------|-----------------|-------------|----|
|                                                                                                    |   | Events Log —— |                     |                 |             |    |
|                                                                                                    |   |               |                     |                 |             |    |
| and an an an an an an an an an an an an an                                                                                                    |   | Number 🔺      | Date 9, Time        | Morcano         | Tran Source | TC |
|                                                                                                    |   | nucificer -   | Date & Time         | Hessaye         | Trap Jource | 10 |
| Contract of the second second s |   | 000001        | 27/07/2000 14:40:26 | Comparison in a | Technologia |    |
| en text                                                                                                    |   | 000001        | 27/07/2008 14:40:20 | CUMPELLEU LU A. | Internal    |    |
|                                                                                                    |   |               |                     |                 |             |    |
| Effected Service BigNo Rate (Film) - @ Higes ● Film                                                                                                    |   |               |                     |                 |             |    |
| Etward Texappet (des)                                                                                                    |   |               | -                   |                 |             |    |
| Ra Kuta 0.0 0.0                                                                                                    |   |               |                     |                 |             |    |
|                                                                                                    |   |               |                     |                 |             |    |
|                                                                                                    |   |               |                     |                 |             |    |
|                                                                                                    |   |               |                     |                 |             |    |
|                                                                                                    |   |               |                     |                 |             |    |
|                                                                                                    |   |               |                     |                 |             |    |
|                                                                                                    |   | S             |                     |                 |             |    |
|                                                                                                    |   |               |                     |                 |             |    |
|                                                                                                    |   |               |                     |                 |             |    |
|                                                                                                    | / |               |                     |                 |             |    |
| Pages 2.50 De                                                                                                    | - |               |                     |                 |             |    |
| Instan                                                                                                    |   |               |                     |                 |             |    |
| Narder - Deta 5 Tere Message Trac Source P Address                                                                                                    |   |               |                     |                 |             |    |
| 20001 2000000 (140-26 Orvected to A Maria                                                                                                    |   |               |                     |                 |             |    |
| -                                                                                                    |   |               |                     |                 |             |    |
|                                                                                                    |   |               |                     |                 |             |    |

#### **Status Bar**

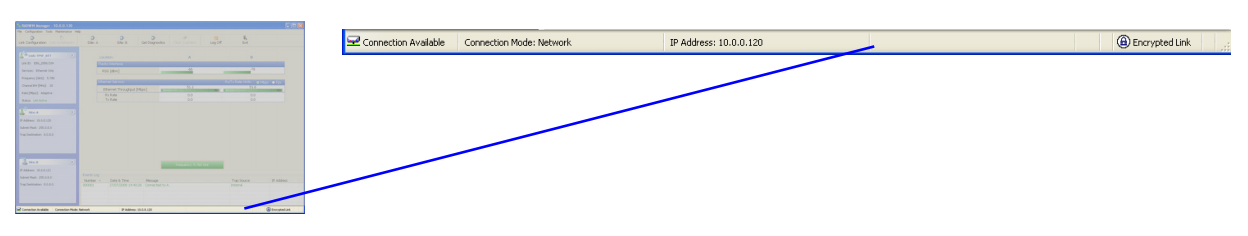

The Status bar, displays the following icons:

| Icon or Label        | Purpose                                                                                                    |  |  |
|----------------------|----------------------------------------------------------------------------------------------------|--|--|
| Connectivity         | Shows if RADWIN Manager is communicating with the ODU.                                                                                                    |  |  |
| Connection available | <ul> <li>Connection mode to the ODU</li> <li>Over-the-Air connection - using the IP address of the remote unit.</li> <li>Local connection - direct connection to the IDU without using an IP address.</li> <li>Network connection - through a LAN</li> </ul> |  |  |
| IP Address           | Login IP address                                                                                                    |  |  |
| Encryption indicator | <ul> <li>Normally encrypted link</li> <li>Link password validation failed. The link is encrypted with default keys. Service and configuration are unavailable. Chang the link password.</li> </ul>                                                           |  |  |

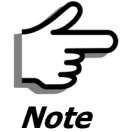

There are several "floating" icons, which appear under specific conditions

# **Configuring the Link: Overview**

The Configuration Wizard has seven steps as shown in **table 5-6** below.

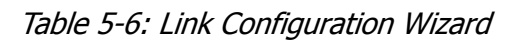

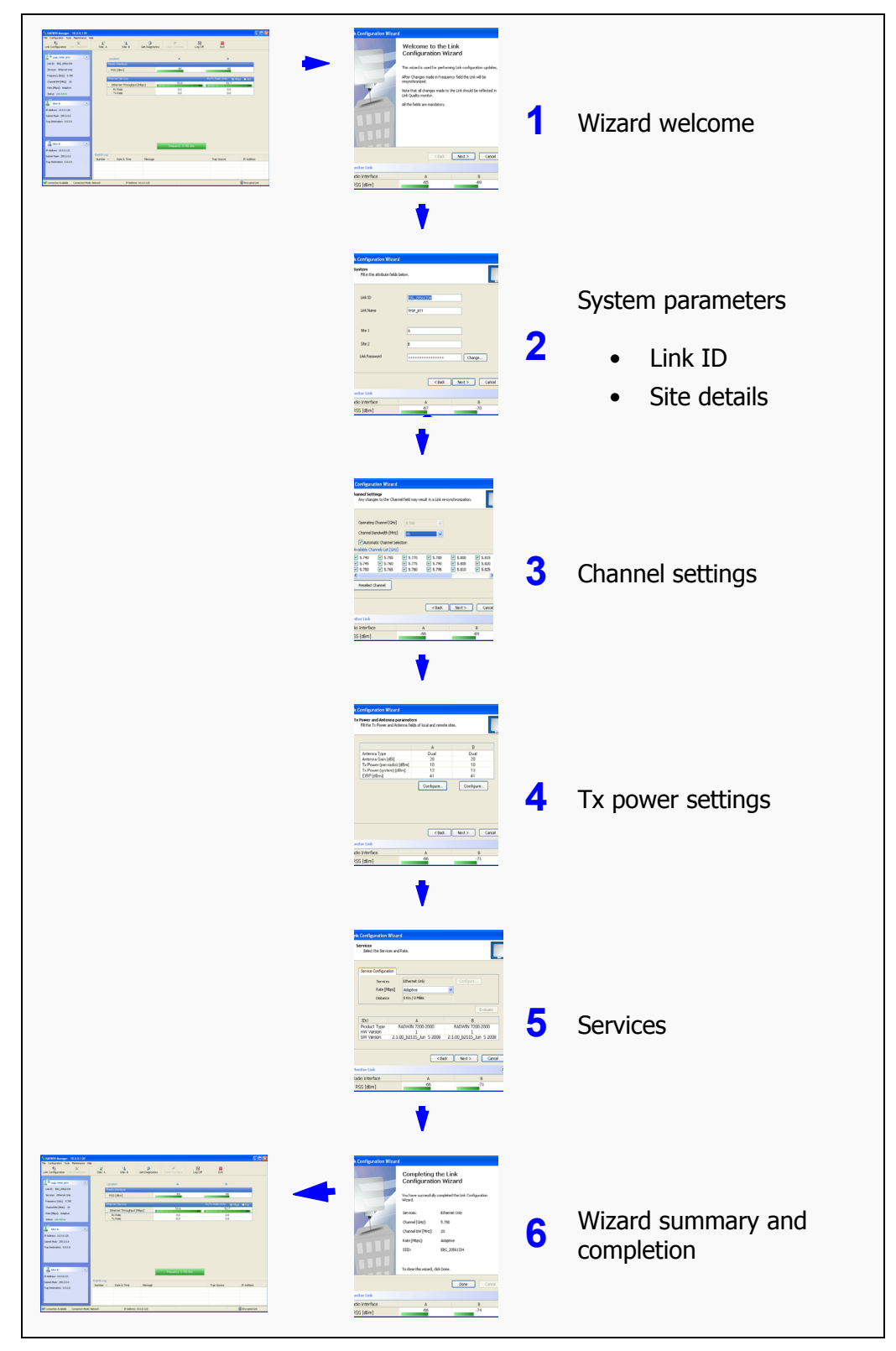

Since configuration functionality is included in the installation, we will briefly review the main steps and for most part offer references to the corresponding installation step.

# Configuring the Link: Step 1, Start the Wizard

In the tool bar of the RADWIN Manager main window, click the **Link Con-figuration** button. The Link Configuration button is only accessible on a fully installed link as set out in chapter **4**.

The Configuration Wizard opens:

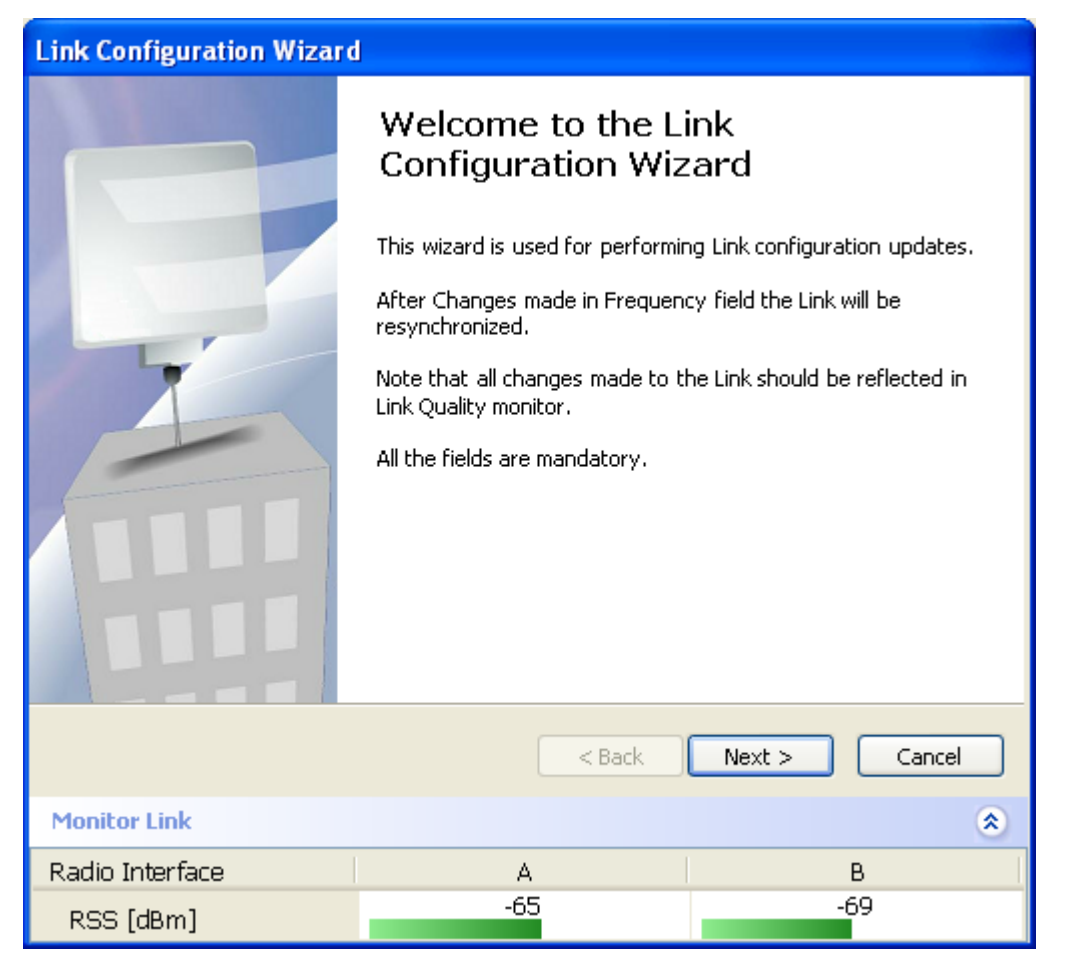

Figure 5-3: Link Configuration Wizard

Click **Next** to proceed with the configuration procedure.

# Configuring the Link: Step 2, System Parameters

The System dialog box opens:

| Link Configuration Wizard                       |              |               |  |  |
|-------------------------------------------------|--------------|---------------|--|--|
| <b>System</b><br>Fill in the attribute fields b | elow.        |               |  |  |
| Link ID                                         | EBG_20561334 |               |  |  |
| Link Name                                       | TPSF_BTT     |               |  |  |
|                                                 |              |               |  |  |
| Site 1                                          | A            |               |  |  |
| Site 2                                          | В            |               |  |  |
| Link Password                                   | •••••        | Change        |  |  |
|                                                 |              |               |  |  |
|                                                 | < Back       | Next > Cancel |  |  |
| Monitor Link                                    |              | ۲             |  |  |
| Radio Interface                                 | A            | В             |  |  |
| RSS [dBm]                                       | -67          | -70           |  |  |

Figure 5-4: Configuration Wizard, System dialog box

The System attributes may be edited and the Link Password may be changed exactly as in the corresponding Link Installation step on **page 4-14**.

Click **Next** to continue.

# Configuring the Link: Step 3, Channel Settings

Configuring the Channel Settings follows the same pattern as the Installation procedure:

| Link Configuration Wizard                                                                                                    |                                                               |                                                               |                                                               |                                                               |         |
|----------------------------------------------------------------------------------------------------|---------------------------------------------------------------|---------------------------------------------------------------|---------------------------------------------------------------|---------------------------------------------------------------|---------|
| Channel Settings<br>Any changes to the Channel field may result in a Link re-synchronization.                                                         |                                                               |                                                               |                                                               |                                                               |         |
| Operating Channel [GHz]<br>Channel Bandwidth [MHz]<br>Automatic Channel Sele<br>Available Channels List [GHz]                                         | 5.780<br>20<br>ction                                          | <ul><li>✓</li></ul>                                           |                                                               |                                                               |         |
| <ul> <li>✓ 5.740</li> <li>✓ 5.755</li> <li>✓ 5.745</li> <li>✓ 5.760</li> <li>✓ 5.750</li> <li>✓ 5.765</li> <li>✓</li> <li>Reselect Channel</li> </ul> | <ul> <li>✓ 5.770</li> <li>✓ 5.775</li> <li>✓ 5.780</li> </ul> | <ul> <li>✓ 5.785</li> <li>✓ 5.790</li> <li>✓ 5.795</li> </ul> | <ul> <li>✓ 5.800</li> <li>✓ 5.805</li> <li>✓ 5.810</li> </ul> | <ul> <li>✓ 5.815</li> <li>✓ 5.820</li> <li>✓ 5.825</li> </ul> |         |
| Monitor Link                                                                                                    |                                                               | < Back                                                        | Next >                                                        | Cancel                                                        | )<br>(* |
| Radio Interface                                                                                                    |                                                               | A                                                             |                                                               | B                                                             |         |
| RSS [dBm]                                                                                                    | -                                                             | 00                                                            |                                                               | -09                                                           |         |

Figure 5-5: Channel Settings dialog box - Automatic Channel Selection

Notice that the operating channel is grayed out. If you use the **Reselect Channel** button, to change it, you will be asked for confirmation:

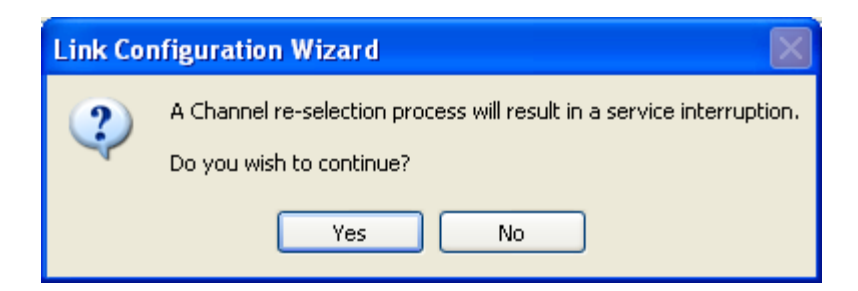

If you accept, then the system will search for the best operating channel:

| Link Configuration Wizard                                                                                                    |                                                        |                                                         |                                                               |                                                               |   |
|----------------------------------------------------------------------------------------------------|--------------------------------------------------------|---------------------------------------------------------|---------------------------------------------------------------|---------------------------------------------------------------|---|
| Channel Settings<br>Any changes to the Channel field may result in a Link re-synchronization.                                                                           |                                                        |                                                         |                                                               |                                                               |   |
| Operating Channel [GHz]<br>Channel Bandwidth [MHz]<br>♥ Automatic Channel Sel<br>Available Channels List [GHz]<br>♥ 5.740 ♥ 5.755<br>♥ 5.745 ♥ 5.760<br>♥ 5.750 ♥ 5.765 | 5.780<br>20<br>ection<br>✓ 5.770<br>✓ 5.775<br>✓ 5.780 | <ul> <li>5.785</li> <li>5.790</li> <li>5.795</li> </ul> | <ul> <li>✓ 5.800</li> <li>✓ 5.805</li> <li>✓ 5.810</li> </ul> | <ul> <li>✓ 5.815</li> <li>✓ 5.820</li> <li>✓ 5.825</li> </ul> |   |
| Reselect Channel                                                                                                    | Transmitt                                              | ing on Channel !                                        | 5.740 GHz                                                     |                                                               | ļ |
|                                                                                                    |                                                        | < Back                                                  | Next >                                                        | Cancel                                                        |   |
| Monitor Link                                                                                                    |                                                        |                                                         |                                                               | (                                                             | * |
| Radio Interface                                                                                                    |                                                        | A                                                       |                                                               | В                                                             |   |
| RSS [dBm]                                                                                                    |                                                        |                                                         |                                                               |                                                               |   |

*Figure 5-6: Searching for the best operating channel* 

The link will return to the status of **figure 5-5** above with a possible change to the operating channel.

If you work without automatic channel selection, the Channel Settings window looks like this:

| Link Configuration Wizard                                                                     |        |               |  |
|-----------------------------------------------------------------------------------------------|--------|---------------|--|
| Channel Settings<br>Any changes to the Channel field may result in a Link re-synchronization. |        |               |  |
| Operating Channel [GHz]<br>Channel Bandwidth [MHz]                                            | 5.780  |               |  |
|                                                                                               | < Back | Next > Cancel |  |
| Monitor Link                                                                                  |        | ۲             |  |
| Radio Interface                                                                               | A      | В             |  |
| RSS [dBm]                                                                                     | -66    | -69           |  |

Figure 5-7: Channel Settings without automatic channel selection

If you click the Operating Channel drop-down list, the following window appears:

| Link Configuration Wizard                                                                     |                                                             |        |        |        |
|-----------------------------------------------------------------------------------------------|-------------------------------------------------------------|--------|--------|--------|
| Channel Settings<br>Any changes to the Channel field may result in a Link re-synchronization. |                                                             |        |        |        |
| Operating Channel [GHz]<br>Channel Bandwidth [MHz]                                            | 5.780<br>5.740<br>5.760<br>5.780<br>5.800<br>5.820<br>Other |        |        |        |
|                                                                                               | C                                                           | < Back | Next > | Cancel |
| Monitor Link                                                                                  |                                                             |        |        | ۲      |
| Radio Interface                                                                               | A                                                           |        | В      |        |
| RSS [dBm]                                                                                     | -65                                                         |        | -69    |        |

Figure 5-8: Channel frequency options

Selecting one of the frequencies presented returns you to the status of **figure 5-7** with the appropriate change. If you choose **Other...**, the following window opens:

| Link Configuration Wizard                                                                     |                |              |  |
|-----------------------------------------------------------------------------------------------|----------------|--------------|--|
| Channel Settings<br>Any changes to the Channel field may result in a Link re-synchronization. |                |              |  |
| Operating Channel [GHz]<br>Channel Bandwidth [MHz]                                            | Other ♥ \$.800 | )            |  |
|                                                                                               | < Back N       | ext > Cancel |  |
| Monitor Link                                                                                  |                | ۲            |  |
| Radio Interface                                                                               | A              | В            |  |
| RSS [dBm]                                                                                     | -65            | -69          |  |

Figure 5-9: Choosing an "Other" Operating Channel frequency

The right hand drop-down list (showing 5.800) allows you to fine-tune the frequency in increments of  $\pm$ 5MHz within a range of 5.740 - 5.835 GHz.

When you have completed making your choice, click **Next** to continue.

.

# Configuring the Link: Step 4, Tx Power and Antenna Settings

| Link C | Link Configuration Wizard                                                                               |           |               |  |  |
|--------|----------------------------------------------------------------------------------------------------|-----------|---------------|--|--|
| TxI    | Tx Power and Antenna parameters         Fill the Tx Power and Antenna fields of local and remote sites. |           |               |  |  |
|        |                                                                                                    |           |               |  |  |
|        |                                                                                                    | A         | В             |  |  |
|        | Antenna Type                                                                                            | Dual      | Dual          |  |  |
|        | Antenna Gain [dBi]                                                                                      | 28        | 28            |  |  |
|        | T× Power (per radio) [dBm]                                                                              | 10        | 10            |  |  |
|        | Tx Power (system) [dBm]                                                                                 | 13        | 13            |  |  |
|        | EIRP [dBmi]                                                                                             | 41        | 41            |  |  |
|        |                                                                                                    | Configure | Configure     |  |  |
|        |                                                                                                    |           |               |  |  |
|        |                                                                                                    | < Back    | Next > Cancel |  |  |
| Monil  | or Link                                                                                                 |           | ۲             |  |  |
| Radio  | Interface                                                                                               | А         | В             |  |  |
| RSS    | 6 [dBm]                                                                                                 | -66       | -71           |  |  |

Figure 5-10: Transmission Power and Antenna Parameters

If you chose to configure either antenna, you are presented with the following window:

| Required Tx Power (per radio) | 10 😋 [dBm    |
|-------------------------------|--------------|
| Tx Power (per radio)          | 10 [dBm      |
| Tx Power (system)             | 13 [dBm      |
| Antenna Gain                  | 28.0 🛟 [dBi] |
| Cable loss                    | 0.0 😂 [dB]   |
| Max EIRP                      | 53 [dBm      |
| EIRP                          | 41 [dBm      |

Figure 5-11: Antenna configuration dialog with opened type selection

So far, the procedure duplicates the corresponding Installation process on. If you choose a different antenna type and click **OK**, you will receive the following cautionary message:

| Tx Power and Antenna configuration - A |                                                                            |  |  |  |
|----------------------------------------|----------------------------------------------------------------------------|--|--|--|
| (i)                                    | You are about to change the following parameters:                          |  |  |  |
| $\checkmark$                           | - Antenna Type, this will cause the system to enter into Installation mode |  |  |  |
|                                        | Do you want to proceed with the operation?                                 |  |  |  |
|                                        |                                                                            |  |  |  |
|                                        | Yes No                                                                     |  |  |  |
|                                        | Yes No                                                                     |  |  |  |

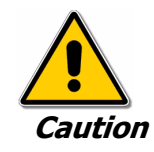

In this context, entering Installation mode causes a service break until it is restored by running the Installation wizard.

If you are uncertain, do not do this without expert technical assistance.

You may also change the Required Tx Power, Antenna Gain and Cable Loss. The procedure is the same as that set out in the Installation procedure on page 4-23.

When you have completed making your choice, proceed to the Services window.

# Configuring the Link: Step 5, Services

Link Configuration Wizard Services Select the Services and Rate. Service Configuration Ethernet Only Configure... Services Rate [Mbps] Adaptive V 0 Km / 0 Miles Distance Evaluate IDU А В RADWIN 7200-2000 RADWIN 7200-2000 Product Type HW Version SW Version 2.1.00\_b2115\_Jun 5 2008 2.1.00\_b2115\_Jun 5 2008 < Back Next > Cancel **Monitor Link** \* Radio Interface В А -66 -71 RSS [dBm]

Here is the services dialog:

Figure 5-12: Services and Rates dialog

To choose Services, see the corresponding Installation procedure on page 5-20.

Click Next to continue.

# Configuring the Link: Step 6, Configuration Summary and Exit

| Link Configuration Wizard |                                                                                                    |               |  |  |
|---------------------------|----------------------------------------------------------------------------------------------------|---------------|--|--|
|                           | Completing the Link<br>Configuration Wizard<br>You have successfully completed the Link Configuration<br>Wizard. |               |  |  |
|                           | Services:                                                                                                    | Ethernet Only |  |  |
|                           | Channel [GHz]:                                                                                                   | 5.780         |  |  |
|                           | Channel BW [MHz]:                                                                                                | 20            |  |  |
|                           | Rate [Mbps]:                                                                                                    | Adaptive      |  |  |
|                           | SSID:                                                                                                    | EBG_20561334  |  |  |
|                           | To close this wizard, cli                                                                                        | ck Done.      |  |  |
|                           |                                                                                                    | Done Cancel   |  |  |
| Monitor Link              |                                                                                                    | ۲             |  |  |
| Radio Interface           | А                                                                                                    | В             |  |  |
| RSS [dBm]                 | -66                                                                                                    | -74           |  |  |

Figure 5-13: Configuration Wizard Exit Summary

Click **Done** to return to the main window.

The main window now reflects the configuration:

| SADWIN Manager - 10.0.0.120                                                                    |               |                                                           |                 |                |         |                                             |                |
|------------------------------------------------------------------------------------------------|---------------|-----------------------------------------------------------|-----------------|----------------|---------|---------------------------------------------|----------------|
| File Configuration Tools Maintenance He                                                        | lp            |                                                           |                 |                |         |                                             | ٩              |
| Link Configuration                                                                             | Å)<br>Site: A | 🥵<br>Site: B                                              | Get Diagnostics | Clear Counters | Log Off | 🔀<br>Exit                                   |                |
| Link: TPSF_BTT (*)<br>Link ID: EBG_20561334<br>Services: Ethernet Only                         | Loca<br>Rad   | ation:<br>io Interface:<br>65 (dBm)                       |                 | A<br>-64       |         | B<br>-66                                    | _              |
| Frequency [GH2]: 5.785<br>Channel BW [MH2]: 20<br>Rate [Mbps]: Adaptive<br>Status: Link Active | Ethe          | rnet Service:<br>thernet Throughput<br>Rx Rate<br>Tx Rate | [Mbps] 0        | 51.6           | R<br>   | tx/Tx Rate Units: • N<br>51.7<br>0.0<br>0.0 | 1bps • Fps     |
| Site: A (*)<br>IP Address: 10.0.0.120<br>Subnet Mask: 255.0.0.0<br>Trap Destination: 0.0.0.0   |               |                                                           |                 |                |         |                                             |                |
| <b>Site: B</b> (*)<br>IP Address: 10.0.0.121<br>Subnet Mask: 255.0.0.0                         | Events Log    |                                                           |                 | Frequency: 5.7 | 35 GHz  |                                             |                |
| Trap Destination: 0.0.0.0                                                                      | Number 🔺      | Date & Time                                               | Message         |                |         | Trap Source                                 | IP Address     |
| Connection Available Connection Mode: Network IP Address: 10.0.0.120                           |               |                                                           |                 |                |         |                                             | Encrypted Link |

Figure 5-14: Main window of the manager after configuration